# **Exercise 1**: Households with One or More Persons 75 Years and Older for Hawaiian Homelands by Race & Ethnicity (Tongans and Native Hawaiians)

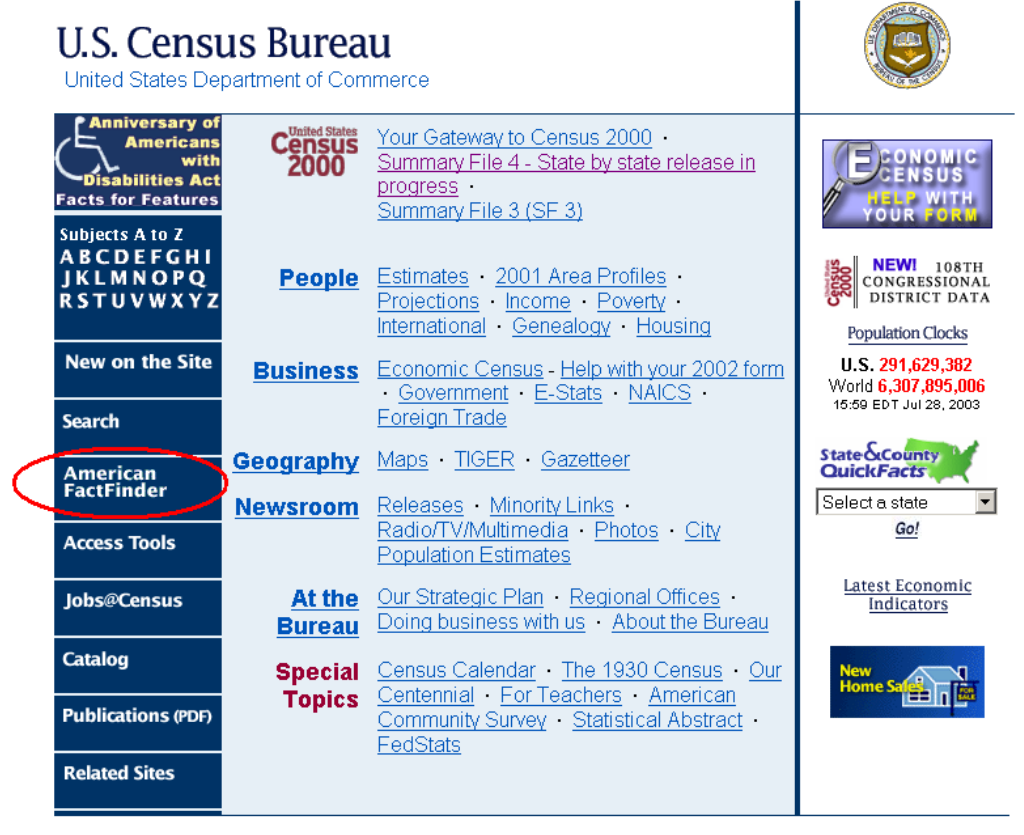

Step 1. Go to www.census.gov & Click on American FactFinder.

FOIA | Privacy Statement | Confidentiality | Quality | Accessibility | Contact Us

USCENSUSBUREAU Helping You Make Informed Decisions

# Step 2. Click on "2000 Summary File 4".

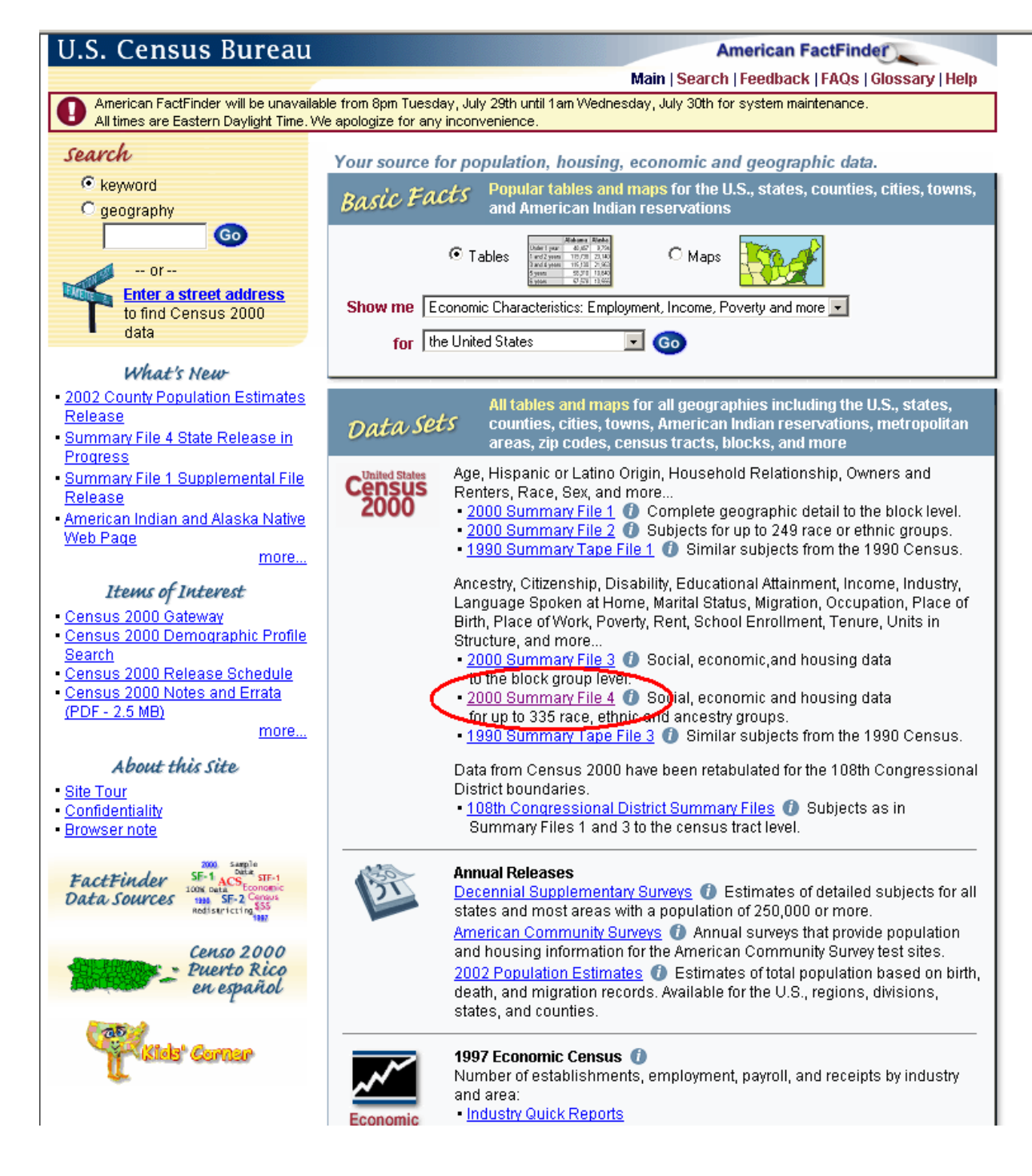

# Step 3. Select "Detailed Tables"

| J.S. | Census Bureau                                                                                                    | American FactFinder                                                               |
|------|----------------------------------------------------------------------------------------------------|-----------------------------------------------------------------------------------|
|      | Main   S                                                                                                    | earch   Feedback   FAQs   Glossary   Help                                         |
| Jata | Seis                                                                                                    | Load Query   Clear all selections                                                 |
|      | Decennial Decennial American Economic Cer<br>Census Supplementary Surveys Community Survey and Survey                                                                                                    | nsuses Population<br>Eys Estimates                                                |
|      | Select a data set below, or download data sets via <u>FTP</u>   <u>Future Rel</u>                                                                                                    | eases                                                                             |
| 2000 | Census 2000 Summary File 4 (SF 4) - Sample Data                                                                                                    | Select from the following options:                                                |
|      | Summary File 4 contains tabulations of population and housing data collected<br>from a sample of the population. The data are shown down to the census tract<br>level for 336 race, Hispanic or Latino, American Indian and Alaska Native, and<br>ancestry categories. | Detailed Tables<br>Geographic Comparison Tables<br>Quick Tables<br>Reference Maps |
|      | C Census 2000 Summary File 3 (SF 3) - Sample Data                                                                                                    | Custom Table                                                                      |
|      | Summary File 3 presents detailed population and housing data (such as<br>place of birth, education, employment status, income, value of housing unit,<br>vear structure built) collected from a 1-in-6 sample and weighted to represent                                | <u>Enter a table number</u><br><u>List all tables</u>                             |
|      | the total population.                                                                                                    | <u>About this data set</u><br><u>Technical Documentation (PDF)</u>                |
|      | Commonwealth of the Northern Mariana Jelande Summary Eile                                                                                                    |                                                                                   |
|      | This file presents information about housing units and people in the                                                                                                    |                                                                                   |
|      | Commonwealth of the Northern Mariana Islands. All questions were asked of<br>all persons, so both basic subjects (in SF1 and SF 2 stateside) and detailed<br>subjects (in SF 3 and SF 4 stateside) are included.                                                       |                                                                                   |
|      | C American Samoa Summary File                                                                                                    |                                                                                   |
|      | This file presents information about housing units and people in American<br>Samoa. All questions were asked of all persons, so both basic subjects (in<br>SF1 and SF 2 stateside) and detailed subjects (in SF 3 and SF 4 stateside)<br>are included.                 |                                                                                   |
|      | O Guam Summary File                                                                                                    |                                                                                   |
|      | This file presents information about housing units and people in Guam. All<br>questions were asked of all persons, so both basic subjects (in SF1 and SF 2<br>stateside) and detailed subjects (in SF 3 and SF 4 stateside) are included.                              |                                                                                   |
|      | O U.S. Virgin Islands Summary File                                                                                                    |                                                                                   |
|      | This file presents information about housing units and people in the U.S.<br>Virgin Islands. All questions were asked of all persons, so both basic subjects<br>(in SF1 and SF 2 stateside) and detailed subjects (in SF 3 and SF 4 stateside)<br>are included.        |                                                                                   |
|      | © Census 2000 Summary File 2 (SF 2) 100-Percent Data                                                                                                    |                                                                                   |
|      | Population and housing characteristics iterated for many detailed race and<br>Hispanic or Latino categories, and American Indian and Alaska Native tribes.                                                                                                    |                                                                                   |
|      | C Census 2000 Summary File 1 (SF 1) 100-Percent Data                                                                                                    |                                                                                   |
|      | Summary File 1 presents counts and information [age, sex, race,<br>Hispanic/Latino origin household relationship whether residence is owned                                                                                                    |                                                                                   |

**Step 4.** Change the selection method to "name search". Click on "show all geography types" button and scroll down the list of geographic types, select "American Indian Area/Alaska Native Area/Hawaiian Home Land". Enter "home land" in the search field. Select the geographies you wish to view and click "Add" then "Next".

| U.S. Census Bureau                                                                                                    | American FactFinder                                                                                |
|----------------------------------------------------------------------------------------------------|----------------------------------------------------------------------------------------------------|
|                                                                                                    | Main   Search   Feedback   FAQs   Glossary   Help                                                  |
| Detailed Tables ► Select Geography                                                                                                    | Change Selections                                                                                  |
| Current Data Set: Census 2000 Summary File 4 (SF 4) - Sample E                                                                                                    | Pata Current Selections                                                                            |
| • Choose a selection method 🛛 🖸 list 💿 name s                                                                                                    | earch O address search O map O geo within geo                                                      |
| • Select a geographic type American Indian Area/Al                                                                                                    | Explain Census Geography<br>aska Native Area/Hawaiian Home Land<br>Show all <u>geography types</u> |
| Enter name                                                                                                    | Tips<br>Go                                                                                         |
| Select one or more geographic areas and click 'Add<br>Anahola-Kamalomalo Home Land, HI<br>Auwaiolimu-Kalawahine-Kewalo-Papakolea Home Land, HI<br>Hoolehua-Palaau Home Land, HI<br>Kaniohale Home Land, HI<br>Kapaakea Home Land, HI<br>Keaukaha Home Land, HI | Map It                                                                                             |
| Add Remove A<br>===== American Indian Area/Alaska Native Area/Hawaiian Ho<br>Anahola-Kamalomalo Home Land, HI<br>Auwaiolimu-Kalawahine-Kewalo-Papakolea Home Land, HI<br>Hoolehua-Palaau Home Land, HI<br>Kaniohale Home Land, HI<br>Kapaakea Home Land, HI    | me Land ======                                                                                     |

**Step 5.** Scroll down to PCT-P20 – "Households by Presence of People 75 Years and Over by Household Size by Household Type", click "Add", then "Show Table".

| U.S. Census Bureau                                                                                                    | American FactFinder                                                                                                    |
|----------------------------------------------------------------------------------------------------|----------------------------------------------------------------------------------------------------|
|                                                                                                    | Main   Search   Feedback   FAQs   Glossary   Help                                                                                                    |
| Detailed Tables ► Select Tables<br>Current Data Set: <u>Census 2000 Summary File 4 (SF 4) - Sample Data</u>                                                                                                    | Change Selections                                                                                                    |
| • Search  Show all tables  C by subject  C by keyword                                                                                                    |                                                                                                    |
| <ul> <li>Select one or more tables and click 'Add' PCT17. Household Type by Household Size PCT18. Households by Presence of People 60 Years and Over by Household Size by Hous PCT19. Households by Presence of People 75 Years and Over by Household Size by Hous PCT21. Unmarried-Partner Households by Sex of Pathers PCT22. Households by Presence of Nonrelatives</li> <li>Add          Remove          Remove          Add          Remove          Add         Remove          Add         Remove          Add         Remove          A         Add         Remove</li></ul> | Abbreviations:<br>Black - Black or African American<br>AIAN - American Indian and Alaska Native<br>NHPI - Native Hawaiian and Other Pacific Islander<br>What's this? |
| PCT20. Households by Presence of People 75 Years and Over by Household Size by Hous                                                                                                    | ehold Type Show Table                                                                                                    |

Step 6. View Table. Next, from "Change Selections" on menu bar, select "Race or Ethnic Groups".

| U.S. Census Bureau                                               |                      | American FactFir     | nder                  |
|------------------------------------------------------------------|----------------------|----------------------|-----------------------|
|                                                                  | Main   Sear          | ch   Feedback   FAQs | s   Glossary   Help   |
| Detailed Tables                                                  | 15 Change Selections | Print / Download     | Related Items         |
|                                                                  | Tables               | Lo                   | ad Query   Save Query |
|                                                                  | Geography            |                      |                       |
| PCT20. HOUSEHOLDS BY PRESENCE OF PEOPLE 75 YEARS                 | Race or              | HOLD SIZE            |                       |
| BY HOUSEHOLD TYPE [11] - Universe: Households                    | Ancestry Crows       |                      |                       |
| Data Set: <u>Census 2000 Summary File 4 (SF 4) - Sample Data</u> | Data Set             |                      |                       |

NOTE: Data based on a sample. For information on confidentiality protection, sampling error, nonsampling error, and definitions see http://factfinder.census.gov/home/en/datanotes/expsf4.htm.

|                                                       | Anahola-Kamalomalo Home Land, Hi | Auwaiolimu-Kalawahine-Kewalo-Papakolea Home Land, Hl | Hoolehua-Palaau Home Land, Hi |
|-------------------------------------------------------|----------------------------------|------------------------------------------------------|-------------------------------|
| Total:                                                | 450                              | 320                                                  | 305                           |
| Households with one or more people 75 years and over: | 33                               | 59                                                   | 49                            |
| 1-person household                                    | 6                                | 11                                                   | 7                             |
| 2-or-more-person household:                           | 27                               | 48                                                   | 42                            |
| Family households                                     | 27                               | 48                                                   | 40                            |
| Nonfamily households                                  | 0                                | 0                                                    | 2                             |
| Households with no people 75 years and over:          | 417                              | 261                                                  | 256                           |
| 1-person household                                    | 28                               | 38                                                   | 28                            |
| 2-or-more-person household:                           | 389                              | 223                                                  | 228                           |
| Family households                                     | 367                              | 190                                                  | 215                           |
| Nonfamily households                                  | 22                               | 33                                                   | 13                            |

NOTE: When a race or ethnic group or an ancestry group is selected, the data in this table refer to the race, Hispanic or Latino origin, American Indian or Alaska Native tribe, or ancestry of the householder.

U.S. Census Bureau Census 2000

Standard Error/Variance documentation for this dataset:

Accuracy of the Data: Census 2000 Summary File 4 (SE 4) - Sample Data (PDE 141.5KB)

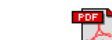

The letters PDF or symbol reducts a document is in the Portable Document Format (PDF). To view the file you will need the Adobe® Acrobat® Reader, which is available for free from the Adobe web site.

Step 7. From the "Race or Ethnic Groups" tab, scroll down and select "Tongan alone", then "Add" and "OK".

| 🚰 American FactFinder - Microsoft Internet Explorer                                                                                                    | _ <b>_ _</b> ×                                                                                                    |                                                                                                    |
|----------------------------------------------------------------------------------------------------|----------------------------------------------------------------------------------------------------|----------------------------------------------------------------------------------------------------|
| File Edit View Favorites Tools Help                                                                                                    | 1990 - 1990 - 1990 - 1990 - 1990 - 1990 - 1990 - 1990 - 1990 - 1990 - 1990 - 1990 - 1990 - 1990 - 1990 - 1990 -                                                                                                    |                                                                                                    |
| Race or Ethnic Groups       Ancestry Groups         • Select one or more tables       PCT20. HOUSEHOLDS BY PRESENCE OF PEOPLE 75 YEARS AND OVER                                                                                                    | Help                                                                                                    | p<br>15<br>tuery                                                                                                    |
| Select one or more race or ethnic groups and click 'Add'     Dther specified Asian alone or in any combination NHPI alone     Polynesian alone     Native Hawaiian alone     Native Hawaiian alone     Micronesian alone     Micronesian alon | Explain Race or Ethnic Groups<br>Print-ready Race or Ethnic Groups list<br>Note: the following abbreviations are used<br>to conserve space:<br>Black - Black or African American<br>AIAN - American Indian and Alska native<br>NHPI - Native Hawaiian and Other Pacific Islander<br>O OVER BY HOUSEHOLD SIZE BY HOUSEHOLD TYPE [11]- | Iome Land, HI Hoolehua-Palaau Home Land, HI           320         305           59         49           11         7           48         42           48         40           0         2           261         256           38         28           223         228           190         215           33         13 |
| 4                                                                                                    | <b>&gt;</b>                                                                                                    |                                                                                                    |

tandard Error/Variance documentation for this dataset: pcuracy of the Data: Census 2000 Summary File 4 (SF 4) - Sample Data (PDF 141.5KB)

e letters PDF or symbol indicate a document is in the <u>Portable Document Format (PDF)</u>. To view the file you will need the <u>Adobe®</u> robat® Reader, which is available for **free** from the Adobe web site.

Step 8. View Tables. Note: No data is presented for Tongan alone, due to minimum threshold requirements (there were not enough Tongans in this geography for us to display the data).

| U.S. Census Bureau | American FactFinder                                            |
|--------------------|----------------------------------------------------------------|
|                    | Main   Search   Feedback   FAQs   Glossary   Help              |
| Detailed Tables    | Options   Change Şelections   Print / Download   Related Items |
|                    | Load Query   Save Query                                        |

PCT20. HOUSEHOLDS BY PRESENCE OF PEOPLE 75 YEARS AND OVER BY HOUSEHOLD SIZE BY HOUSEHOLD TYPE [11] - Universe: Households Data Set: Census 2000 Summary File 4 (SF 4) - Sample Data

#### NOTE: Data based on a sample. For information on confidentiality protection, sampling error, nonsampling error, and definitions see http://factfinder.census.gov/home/en/datanotes/expsf4.htm.

|                                                       | Anahola-Kamalomalo Home Land, Hi | Auwaiolimu-Kalawahine-Kewalo-Papakolea Home Land, Hl | Hoolehua-Palaau Horne Land, Hi |
|-------------------------------------------------------|----------------------------------|------------------------------------------------------|--------------------------------|
| Total:                                                | 450                              | 320                                                  | 305                            |
| Households with one or more people 75 years and over: | 33                               | 59                                                   | 49                             |
| 1-person household                                    | 6                                | 11                                                   | 7                              |
| 2-or-more-person household:                           | 27                               | 48                                                   | 42                             |
| Family households                                     | 27                               | 48                                                   | 40                             |
| Nonfamily households                                  | 0                                | 0                                                    | 2                              |
| Households with no people 75 years and over:          | 417                              | 261                                                  | 256                            |
| 1-person household                                    | 28                               | 38                                                   | 28                             |
| 2-or-more-person household:                           | 389                              | 223                                                  | 228                            |
| Family households                                     | 367                              | 190                                                  | 215                            |
| Nonfamily households                                  | 22                               | 33                                                   | 13                             |

NOTE: When a race or ethnic group or an ancestry group is selected, the data in this table refer to the race, Hispanic or Latino

origin, American Indian or Alaska Native tribe, or ancestry of the householder. U.S. Census Bureau

Census 2000

PCT20. HOUSEHOLDS BY PRESENCE OF PEOPLE 75 YEARS AND OVER BY HOUSEHOLD SIZE BY HOUSEHOLD TYPE [11]. Universe: Households Race or Ethnic Group Tongan alone Data Set: <u>Census 2000 Summary File 4 (SF 4) - Sample Data</u>

NOTE: The population threshold on Summary File 4 is 100. In addition, there must be at least 50 or more unweighted cases of the population group. The requested table is not available for the following geographic area(s) because the population of the selected race or ethnic group, or ancestry group, is less than the threshold(s). Change your selection to a larger geographic area and/or choose a more broadly defined race, ethnic, or ancestry group. Geography:

Anahola-Kamalomalo Home Land, Hi

Auwaiolimu-Kalawahine-Kewalo-Papakolea Home Land, HI Hoolehua-Palaau Home Land, HI Kaniohale Home Land, HI Kapaakea Home Land, HI

**Step 9.** Go to "Change Selections". Select "Race and Ethnic Groups" again, this time scroll down and select "Native Hawaiian alone" then "Add" and "OK".

| 🚰 American FactFinder - Microsoft Internet Explorer        | _                                                 | 미凶  |                      |                           |
|------------------------------------------------------------|---------------------------------------------------|-----|----------------------|---------------------------|
| ∫ File Edit View Favorites Tools Help                      |                                                   |     |                      |                           |
|                                                            | Help                                              | Ver | ip<br>15<br>Uery     |                           |
| Other specified Asian alone or in any combination          | Print-ready Race or Ethnic Groups list            |     | lome Land, Hi Hooleh | ua-Palaau Horne Land, Hil |
| Polypesian alone                                           | Note: the following abbreviations are used        |     | 59                   | 49                        |
| Samoan alone                                               | Black - Black or African American                 |     | 11                   | 7                         |
| Longan alone<br>Micronesian alone                          | AIAN - American Indian and Alaska native          |     | 48                   | 42                        |
|                                                            | NHPI - Native Hawaiian and Other Pacific Islander |     | 48                   | 40                        |
| Melanesian alone                                           |                                                   |     | 0                    | 2                         |
|                                                            |                                                   |     | 261                  | 256                       |
| Add V Remove A                                             |                                                   |     | 38                   | 28                        |
|                                                            |                                                   |     | 223                  | 228                       |
| ===== PCT20. HOUSEHOLDS BY PRESENCE OF PEOPLE 75 YEARS AND | O OVER BY HOUSEHOLD SIZE BY HOUSEHOLD TYPE [      | 1]. | 190                  | 215                       |
| Total population<br>Native Hawaiian alone<br>Tongan alone  |                                                   | _   | 3                    | 13                        |
|                                                            |                                                   |     |                      |                           |

T20. HOUSEHOLDS BY PRESENCE OF PEOPLE 75 YEARS AND OVER BY HOUSEHOLD SIZE (HOUSEHOLD TYPE [11] - Universe: Households ce or Ethnic Group: Tongan alone

ta Set: Census 2000 Summary File 4 (SF 4) - Sample Data

DTE: The population threshold on Summary File 4 is 100. In addition, there must be at least 50 or more unweighted cases of the pulation group. The requested table is not available for the following geographic area(s) because the population of the selected se or ethnic group, or ancestry group, is less than the threshold(s). Change your selection to a larger geographic area and/or ose a more broadly defined race, ethnic, or ancestry group.

:ography:

Anahola-Kamalomalo Home Land, HI Auwaiolimu-Kalawahine-Kewalo-Papakolea Home Land, HI Hoolehua-Palaau Home Land, HI Kaniohale Home Land, HI Kapaakea Home Land. HI

### Step 10. View Table.

PCT20. HOUSEHOLDS BY PRESENCE OF PEOPLE 75 YEARS AND OVER BY HOUSEHOLD SIZE BY HOUSEHOLD TYPE [11] - Universe: Households Data Set: Census 2000 Summary File 4 (SF 4) - Sample Data

#### geographies 1-10 of 14 Next

NOTE: Data based on a sample. For information on confidentiality protection, sampling error, nonsampling error, and definitions see http://factfinder.census.gov/home/en/datanotes/expsf4.htm.

|                                                       | Anahola-<br>Kamalomalo Home<br>Land, HI; Hawaii | Auwaiolimu-Kalawahine-<br>Kewalo-Papakolea Home<br>Land, HI; Hawaii | Hoolehua-Palaau<br>Horne Land, HI;<br>Hawaii | Kaniohale<br>Home Land, HI;<br>Hawaii | Kapaakea<br>Horne Land, HI;<br>Hawaii |
|-------------------------------------------------------|-------------------------------------------------|---------------------------------------------------------------------|----------------------------------------------|---------------------------------------|---------------------------------------|
| Total:                                                | 450                                             | 320                                                                 | 305                                          | 174                                   | 51                                    |
| Households with one or more people 75 years and over: | 33                                              | 59                                                                  | 49                                           | 11                                    | 12                                    |
| 1-person household                                    | 6                                               | 11                                                                  | 7                                            | 11                                    | 3                                     |
| 2-or-more-person household:                           | 27                                              | 48                                                                  | 42                                           | 0                                     | 9                                     |
| Family households                                     | 27                                              | 48                                                                  | 40                                           | 0                                     | 9                                     |
| Nonfamily households                                  | 0                                               | 0                                                                   | 2                                            | 0                                     | 0                                     |
| Households with no people 75 years and over:          | 417                                             | 261                                                                 | 256                                          | 163                                   | 39                                    |
| 1-person household                                    | 28                                              | 38                                                                  | 28                                           | 18                                    | 2                                     |
| 2-or-more-person household:                           | 389                                             | 223                                                                 | 228                                          | 145                                   | 37                                    |
| Family households                                     | 367                                             | 190                                                                 | 215                                          | 145                                   | 37                                    |
| Nonfamily households                                  | 22                                              | 33                                                                  | 13                                           | 0                                     | 0                                     |

NOTE: When a race or ethnic group or an ancestry group is selected, the data in this table refer to the race, Hispanic or Latino

origin, American Indian or Alaska Native tribe, or ancestry of the householder.

U.S. Census Bureau

Census 2000

PCT20. HOUSEHOLDS BY PRESENCE OF PEOPLE 75 YEARS AND OVER BY HOUSEHOLD SIZE BY HOUSEHOLD TYPE [11] - Universe: Households Race or Ethnic Group: Native Hawaiian alone

Data Set: Census 2003 Summary File 4 (SE 4) - Sample Data

#### geographies 1-10 of 14 Next

NOTE: Data based on a sample. For information on confidentiality protection, sampling error, nonsampling error, and definitions see http://factfinder.census.gov/home/en/datanotes/expsf4.htm.

|                                                       | Anahola-Kamalomalo<br>Home Land, HI; Hawaii | Auwaiolimu-Kalawahine-Kewalo-<br>Papakolea Horne Land, HI; Hawaii | Hoolehua-Palaau<br>Horne Land, HI; Hawaii | Kapaakea Horne<br>Land, HI; Hawaii |
|-------------------------------------------------------|---------------------------------------------|-------------------------------------------------------------------|-------------------------------------------|------------------------------------|
| Total:                                                | 243                                         | 187                                                               | 211                                       | 4.                                 |
| Households with one or more people 75 years and over: | 14                                          | 48                                                                | 25                                        | 1:                                 |
| 1-person household                                    | 4                                           | 0                                                                 | 5                                         | :                                  |
| 2-or-more-person household:                           | 10                                          | 48                                                                | 20                                        | !                                  |
| Family households                                     | 10                                          | 48                                                                | 20                                        | !                                  |
| Nonfamily households                                  | 0                                           | 0                                                                 | 0                                         | I                                  |
| Households with no people 75 years and over:          | 229                                         | 139                                                               | 186                                       | 3:                                 |
| 1-person household                                    | 16                                          | 17                                                                | 15                                        |                                    |
| 2-or-more-person household:                           | 213                                         | 122                                                               | 171                                       | 3:                                 |
| Family households                                     | 206                                         | 108                                                               | 165                                       | 3:                                 |
| Nonfamily households                                  | 7                                           | 14                                                                | 6                                         |                                    |

NOTE: When a race or ethnic group or an ancestry group is selected, the data in this table refer to the race, Hispanic or Latino origin, American Indian or Alaska Native tribe, or ancestry of the householder.

# **Exercise 2**: Percent of persons who are Native Hawaiian and Other Pacific Islander for your census tract/neighborhood and how persons in your census tract/neighborhood commute to work.

**Step 1.** Click on "Main" on the menu bar to return to the American Factfinder Homepage. Click on "Enter a street address".

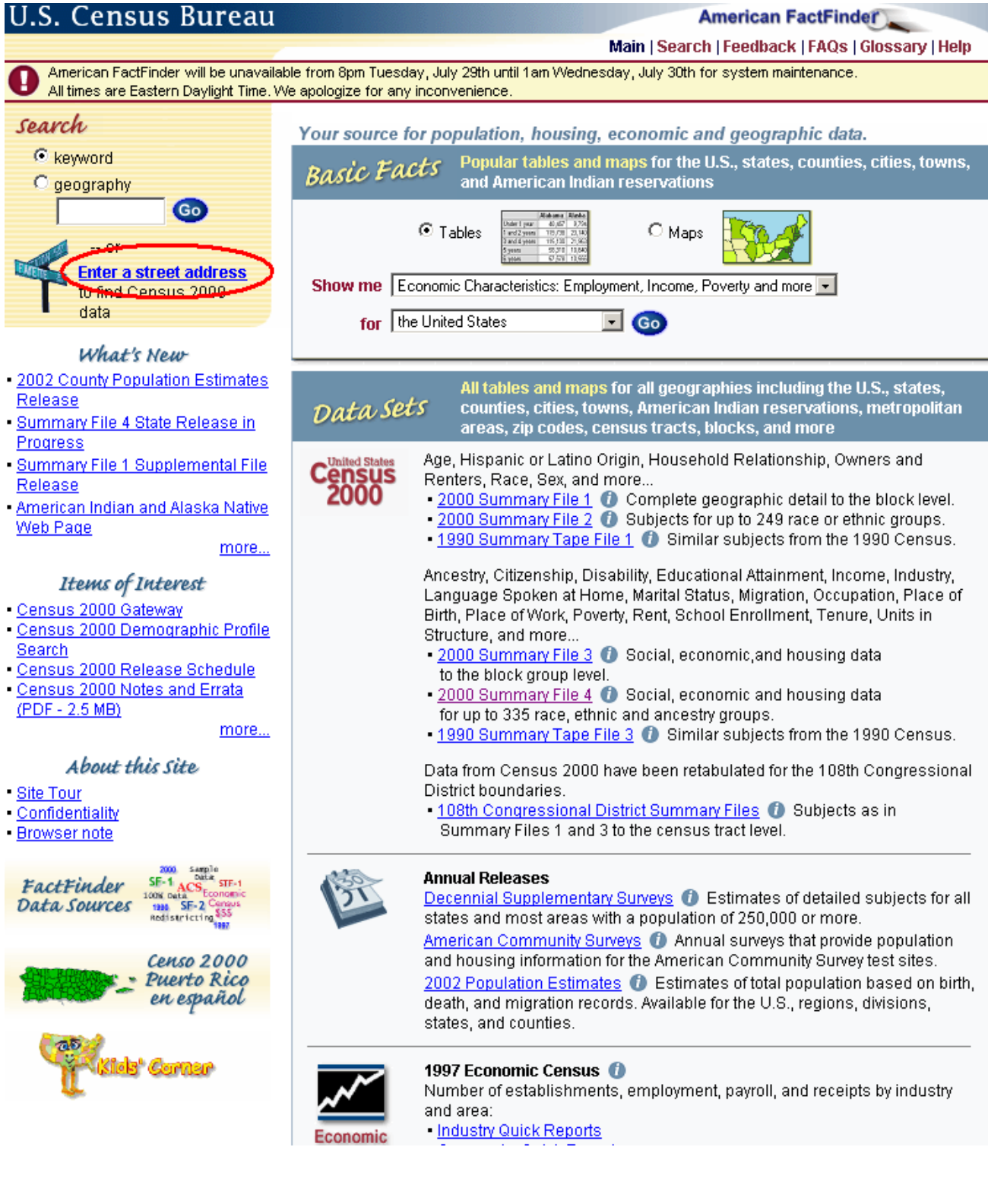

Step 2. Type your complete address and click "Go".

| U.S. Census Bureau                                                                                       | American FactFinder                               |  |  |  |  |  |
|----------------------------------------------------------------------------------------------------|---------------------------------------------------|--|--|--|--|--|
| Search<br>Keyword Geography                                                                              | Main   Search   Feedback   FAQs   Glossary   Help |  |  |  |  |  |
| Show more selection methods and more geographic                                                          | c types                                           |  |  |  |  |  |
| • Choose a selection method Clist C name search • address sea                                            | arch O map                                        |  |  |  |  |  |
| Select year and program     Census 2000                                                                  |                                                   |  |  |  |  |  |
| <ul> <li>Enter a street address, city and state, or a street address and zip code. Click 'Go'</li> </ul> |                                                   |  |  |  |  |  |
| Street Address Quick tips                                                                                |                                                   |  |  |  |  |  |
| 2255 Kalakaua Avenue Explain Census Geography                                                            |                                                   |  |  |  |  |  |
| City State Zip Code<br>Honolulu Hawaji 96815 GO                                                          |                                                   |  |  |  |  |  |

Step 3. Scroll down and select your "Census Tract" and click "Go".

| U.S. Census Bureau                                                                                                    | American FactFinder                               |
|----------------------------------------------------------------------------------------------------|---------------------------------------------------|
| Search<br>Keyword Geography                                                                                                    | Main   Search   Feedback   FAQs   Glossary   Help |
| Show more selection methods and more                                                                                                    | geographic types                                  |
| • Choose a selection method O list O name search I ad                                                                                                    | dress search O map                                |
| • Select year and program                                                                                                    |                                                   |
| <ul> <li>Enter a street address, city and state, or a street address and zip</li> </ul>                                                                         | o code. Click 'Go'                                |
| Street Address <u>Quick tips</u><br>2255 Kalakaua Avenue <u>Explain Census Geogra</u><br>City State Zip Code                                                    | ydgi                                              |
| <ul> <li>Geographies Containing 2255 Kalakaua Ave , Honolulu , Hawa<br/>Select a geographic area and click 'Go'</li> </ul>                                      | nii, 96815:                                       |
| State: Hawaii<br>County: Honolulu County<br>County Subdivision: Honolulu CCD<br>Census Tract: Census Tract 19.01<br>Block Group: Block Group 1<br>Block Group 1 | Map It                                            |
| J Block. Block 1007                                                                                                    |                                                   |

Step 4. Under Thematic Maps, click on "More".

| Search                                           |                                                         |
|--------------------------------------------------|---------------------------------------------------------|
| Keyword Geography                                |                                                         |
|                                                  | Show more selection methods and more geographic types   |
|                                                  |                                                         |
| <ul> <li>Choose a selection method</li> </ul>    | Olist Oname search ⊙address search Omap                 |
|                                                  |                                                         |
| <ul> <li>Select year and program</li> </ul>      | Census 2000 💌                                           |
|                                                  |                                                         |
| <ul> <li>Enter a street address, city</li> </ul> | and state, or a street address and zip code. Click 'Go' |
| Street Address                                   | Quick tine                                              |
|                                                  |                                                         |
| K255 Kalakaua avenue                             | Explain Census Geography                                |
| City                                             | iate Zip Code                                           |
| honolulu                                         | Hawaii 🔄 96815 💿                                        |
|                                                  |                                                         |
| Geographies Containing 22                        | 55 Kalakaua Ave , Honolulu , Hawaii, 96815:             |
| Select a geographic area ar                      | nd click 'Go'                                           |
| State: Hawaii                                    |                                                         |
| County: Honolulu County                          |                                                         |
| Census Tract: Census Tract                       | 1901 Map It                                             |
|                                                  | 1                                                       |
| Block: Block 1007                                | <b>_ GO</b>                                             |
|                                                  |                                                         |

# Search results for Census Tract 19.01

#### **Reference Maps**

Census Tract 19.01, Honolulu County, Hawaii

### (Thematic Maps)

Census 2000 Redistricting Data (Public Law 94-171) Summary File <u>TM-PL001. Total Persons: 2000</u> <u>TM-PL002. Persons per Square Mile: 2000</u> <u>TM-PL003A. Percent of Persons Who Are White Alone: 2000</u> <u>More...</u> Census 2000 Summary File 1 (SF 1) 100-Percent Data <u>TM-H001. Total Housing Units: 2000</u> <u>TM-H002. Percent of Housing Units Vacant: 2000</u> <u>TM-H003. Rental Vacancy Rate: 2000</u> <u>More...</u>

# Quick Tables and Demographic Profiles

Census 2000 Summary File 4 (SF 4) - Sample Data <u>DP-1. Profile of General Demographic Characteristics: 2000</u> <u>DP-2-PR. Profile of Selected Social Characteristics: 2000 (format for Puerto Rico)</u> DP-2. Profile of Selected Social Characteristics: 2000 **Step 5.** Scroll down and click on "TM-PL003E" (Percent of Persons Who are Native Hawaiian and Other Pacific Islander Alone: 2000).

#### Thematic Maps Census 2000 Redistricting Data (Public Law 94-171) Summary File TM-PL001. Total Persons: 2000 TM-PL002. Persons per Square Mile: 2000 TM-PL003A. Percent of Persons Who Are White Alone: 2000 TM-PL003B. Percent of Persons Who Are Black or African American Alone: 2000 TM-PL003C. Percent of Persons Who Are American Indian and Alaska Native Alone: 2000 TM-PL003D, Percent of Persons Who Are Asian Alone: 2000. M-PL003E. Percent of Persons Who Are Native Hawaiian and Other Pacific Islander Alone: 2000 IM-PLUU3F. Percent of Persons Who Are Some Other Race Alone: 2000 TM-PL003G. Percent of Persons of Two or More Races: 2000 TM-PL003H. Percent of Persons Who Are Hispanic or Latino (of any race): 2000 TM-PL003I. Percent of Persons Who Are White Alone, Not Hispanic or Latino: 2000 TM-PL004. Percent of Persons Who Are White Alone or in Combination With One or More Other Races: 2000 TM-PL005. Percent of Persons Who Are Black or African American Alone or in Combination With One or More Other Races: 2000 TM-PL006. Percent of Persons Who Are American Indian and Alaska Native Alone or in Combination With One or More Other Races; 2000 TM-PL007. Percent of Persons Who Are Asian Alone or in Combination With One or More Other Races: 2000 TM-PL008. Percent of Persons Who Are Native Hawaiian and Other Pacific Islander Alone or in Combination With One or More Other Races: 2000 TM-PL009. Percent of Persons Who Are Some Other Race Alone or in Combination With One or More Other Races: 2000 TM-PL010. Percent of Persons Who Are of Two Races: White, and Black or African American: 2000 TM-PL011. Percent of Persons Who Are of Two Races: White, and American Indian and Alaska Native: 2000 TM-PL012. Percent of Persons Who Are of Two Races: White and Asian: 2000 TM-PL013. Percent of Persons Who Are of Two Races: Black or African American, and American Indian and Alaska Native: 2000 Census 2000 Summary File 1 (SF 1) 100-Percent Data TM-H001. Total Housing Units: 2000 TM-H002. Percent of Housing Units Vacant: 2000 TM-H003. Rental Vacancy Rate: 2000 More... Quick Tables and Demographic Profiles Census 2000 Summary File 4 (SF 4) - Sample Data DP-1. Profile of General Demographic Characteristics: 2000 DP-2-PR. Profile of Selected Social Characteristics: 2000 (format for Puerto Rico) DP-2. Profile of Selected Social Characteristics: 2000 More... Census 2000 Redistricting Data (Public Law 94-171) Summary File QT-PL. Race, Hispanic or Latino, and Age: 2000 Census 2000 Summary File 1 (SF 1) 100-Percent Data

DP-1. Profile of General Demographic Characteristics: 2000

DP-1. Prolife of General Demographic Character

QT-H1. General Housing Characteristics: 2000

QT-H2. Tenure, Household Size, and Age of Householder: 2000

More...

Census 2000 Summary File 2 (SF 2) 100-Percent Data

DP-1. Profile of General Demographic Characteristics: 2000

QT-H2. Tenure, Household Size, and Age of Householder: 2000

QT-H3. Household Population and Household Type by Tenure: 2000 More...

Census 2000 Summary File 3 (SF 3) - Sample Data

DP-2-PR. Profile of Selected Social Characteristics: 2000 (format for Puerto Rico)

DP-2. Profile of Selected Social Characteristics: 2000

DP-3. Profile of Selected Economic Characteristics: 2000

Moro

Step 6. View Map. Click on the location of your area on the map to zoom in for a closer view.

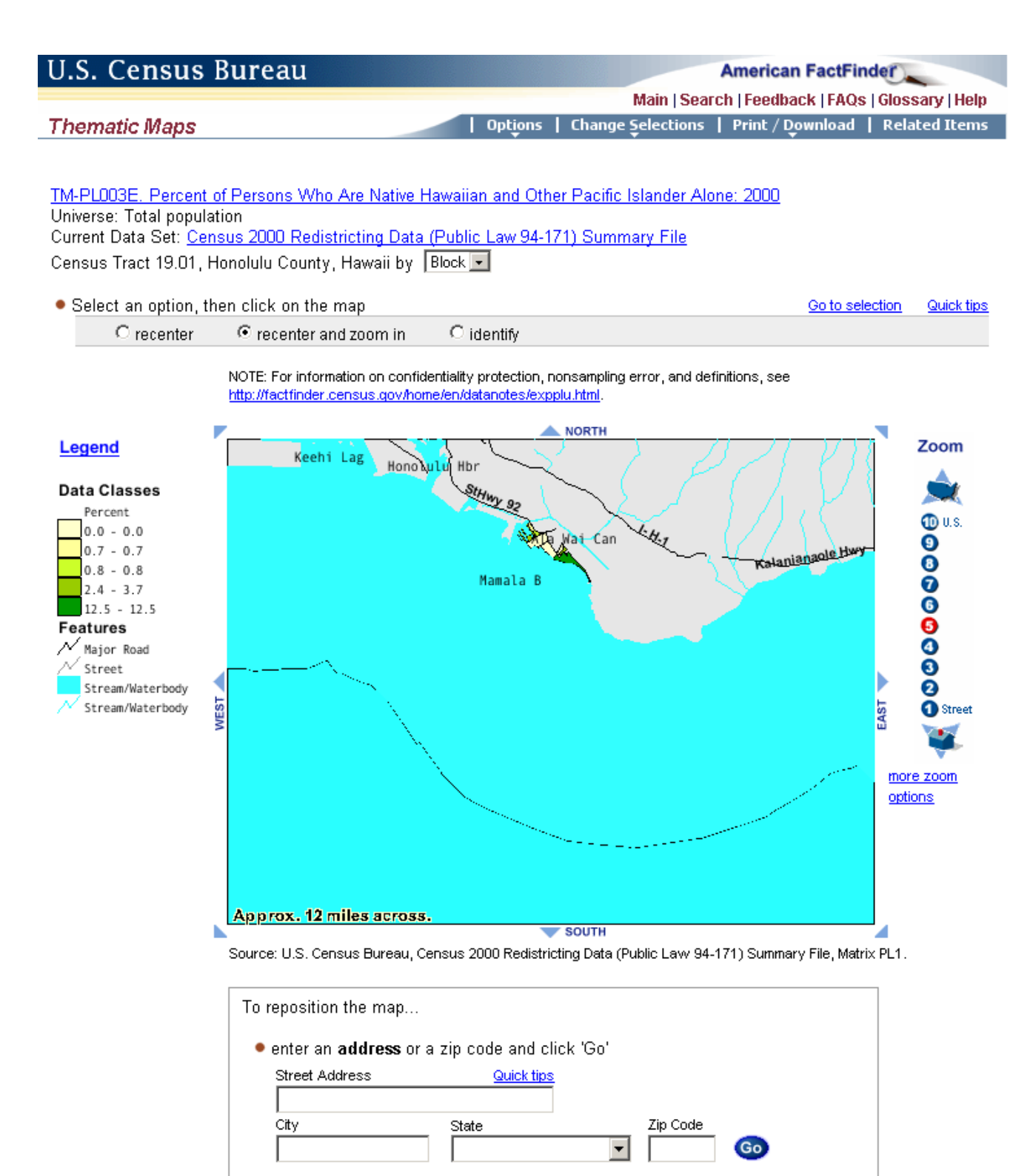

Or

## Step 7. View the Map.

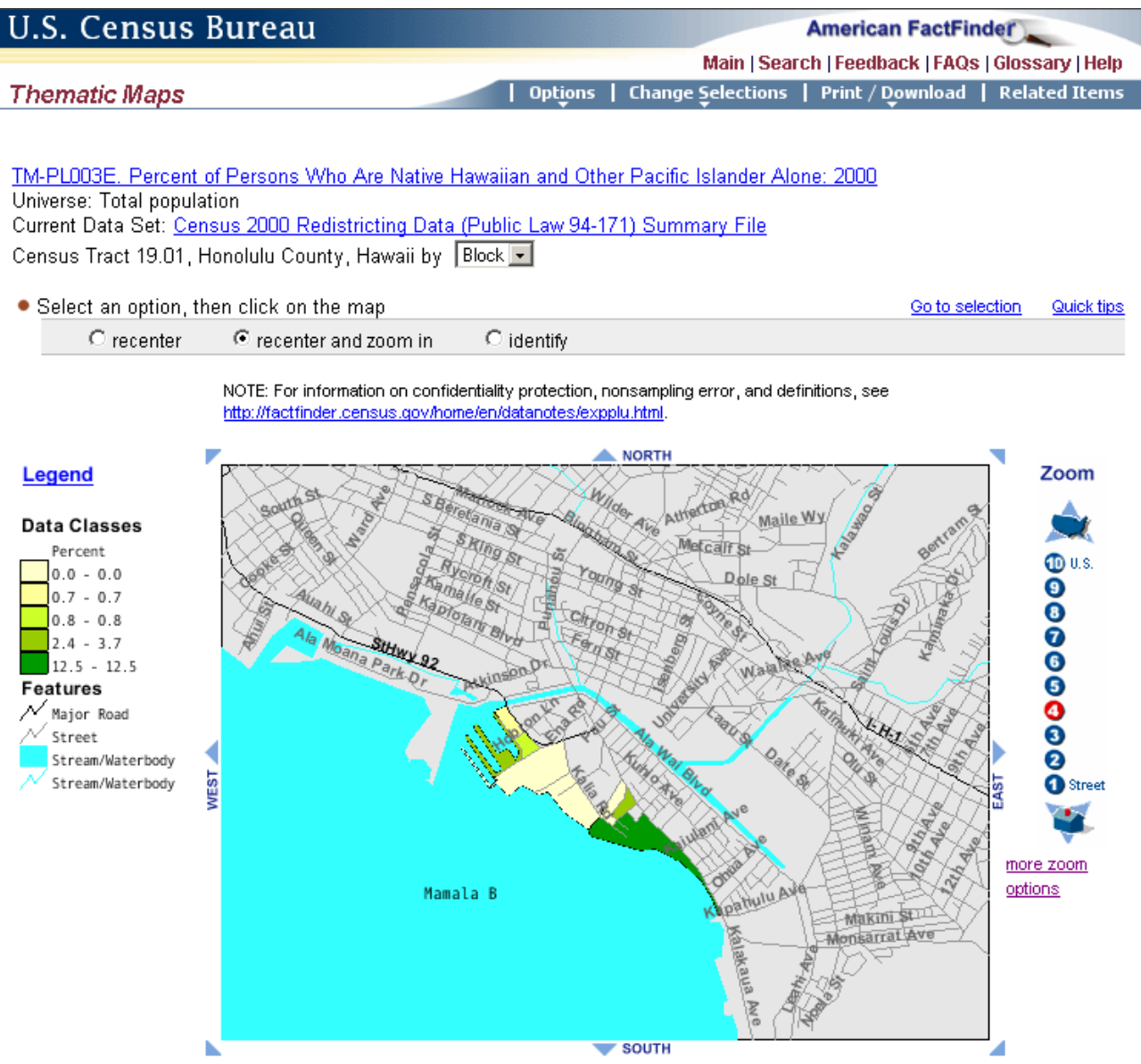

Source: U.S. Census Bureau, Census 2000 Redistricting Data (Public Law 94-171) Summary File, Matrix PL1.

**Step 8.** Click the "back button" twice (may need to hit it 3 times). Scroll down to "Population and Housing Detailed Tables" and select "Census 2000 Summary File 4 - Sample Data

# Search results for Census Tract 19.01

#### **Reference Maps**

Census Tract 19.01, Honolulu County, Hawaii

#### Thematic Maps

Census 2000 Redistricting Data (Public Law 94-171) Summary File <u>TM-PL001. Total Persons: 2000</u> <u>TM-PL002. Persons per Square Mile: 2000</u> <u>TM-PL003A. Percent of Persons Who Are White Alone: 2000</u> <u>More...</u> Census 2000 Summary File 1 (SF 1) 100-Percent Data <u>TM-H001. Total Housing Units: 2000</u> <u>TM-H002. Percent of Housing Units Vacant: 2000</u> <u>TM-H003. Rental Vacancy Rate: 2000</u> <u>More...</u>

### Quick Tables and Demographic Profiles

Census 2000 Summary File 4 (SF 4) - Sample Data DP-1. Profile of General Demographic Characteristics: 2000 DP-2-PR. Profile of Selected Social Characteristics: 2000 (format for Puerto Rico) DP-2. Profile of Selected Social Characteristics: 2000 More... Census 2000 Redistricting Data (Public Law 94-171) Summary File QT-PL. Race, Hispanic or Latino, and Age: 2000 Census 2000 Summary File 1 (SF 1) 100-Percent Data DP-1. Profile of General Demographic Characteristics: 2000 QT-H1. General Housing Characteristics: 2000 QT-H2. Tenure, Household Size, and Age of Householder: 2000 More... Census 2000 Summary File 2 (SF 2) 100-Percent Data DP-1. Profile of General Demographic Characteristics: 2000 QT-H2. Tenure, Household Size, and Age of Householder: 2000 QT-H3. Household Population and Household Type by Tenure: 2000 More... Census 2000 Summary File 3 (SF 3) - Sample Data DP-2-PR. Profile of Selected Social Characteristics: 2000 (format for Puerto Rico) DP-2. Profile of Selected Social Characteristics: 2000 DP-3. Profile of Selected Economic Characteristics: 2000 More...

#### Population and Housing Detailed Tables

 Census 2000 Summary File 4 (SF 4) - Sample Data
 323 Detailed Tables

 Census 2000 Redistricting Data (Public Law 94-171) Summary File
 4 Detailed Tables

 Census 2000 Summary File 1 (SF 1) 100-Percent Data
 286 Detailed Tables

 Census 2000 Summary File 2 (SF 2) 100-Percent Data
 47 Detailed Tables

# Step 9. Go to "Change Selections" on the menu bar and select "Tables".

| U.S. Census Bureau                                                                | American FactFinder                               |                        |                       |  |  |
|-----------------------------------------------------------------------------------|---------------------------------------------------|------------------------|-----------------------|--|--|
|                                                                                   |                                                   |                        |                       |  |  |
|                                                                                   | Main   Search   Feedback   FAQs   Glossary   Help |                        |                       |  |  |
| Detailed Tables   Options                                                         | Change Selections                                 | Print / Download       | Related Items         |  |  |
|                                                                                   | Tables                                            | Lo                     | ad Query   Save Query |  |  |
|                                                                                   | Geography                                         |                        |                       |  |  |
| PCT1_TOTAL_POPULATION [1] - Universe: Total nonulation                            | Race or                                           |                        |                       |  |  |
| Dete Petri Conque 2000 Summeru File 4 (SE 4) - Semple Dete                        | Ethnic Groups                                     |                        |                       |  |  |
| Data Set. <u>Census 2000 Summary File 4 (SF 4) - Sample Data</u>                  | Ancestry Groups                                   |                        |                       |  |  |
|                                                                                   | Data Set                                          |                        |                       |  |  |
| NOTE: Data based on a sample. For information on confidentiality protection, samp | ling error, nonsampling erro                      | r, and definitions see |                       |  |  |
| http://factfinder.census.gov/home/en/datanotes/expsf4.htm.                        |                                                   |                        |                       |  |  |
| Census Tract 19.01, Honolulu County, Hawaii                                       |                                                   |                        |                       |  |  |
| Total 738                                                                         |                                                   |                        |                       |  |  |
|                                                                                   |                                                   |                        |                       |  |  |
| Capava 2000                                                                       |                                                   |                        |                       |  |  |
|                                                                                   |                                                   |                        |                       |  |  |
|                                                                                   |                                                   |                        |                       |  |  |
|                                                                                   |                                                   |                        |                       |  |  |
| Standard Error/Variance documentation for this dataset:                           |                                                   |                        |                       |  |  |
| Accuracy of the Data: Census 2000 Summary File 4 (SE 4) - Sample                  | e Data (PDE 141 5KB).                             |                        |                       |  |  |
| - locatedy of the Data. Conodo 2000 Cammary File 4 (OF 4) - Oumph                 | o para (non narrono)                              |                        |                       |  |  |

The letters PDF or symbol **Method** indicate a document is in the <u>Portable Document Format (PDF)</u>. To view the file you will need the <u>Adobe®</u> <u>Acrobat® Reader</u>, which is available for **free** from the Adobe web site.

**Step 10.** Scroll down and select table "PCT 55 – "Means of Transportation to Work for Workers 16 Years and Over". Click "Add" then "Show Table".

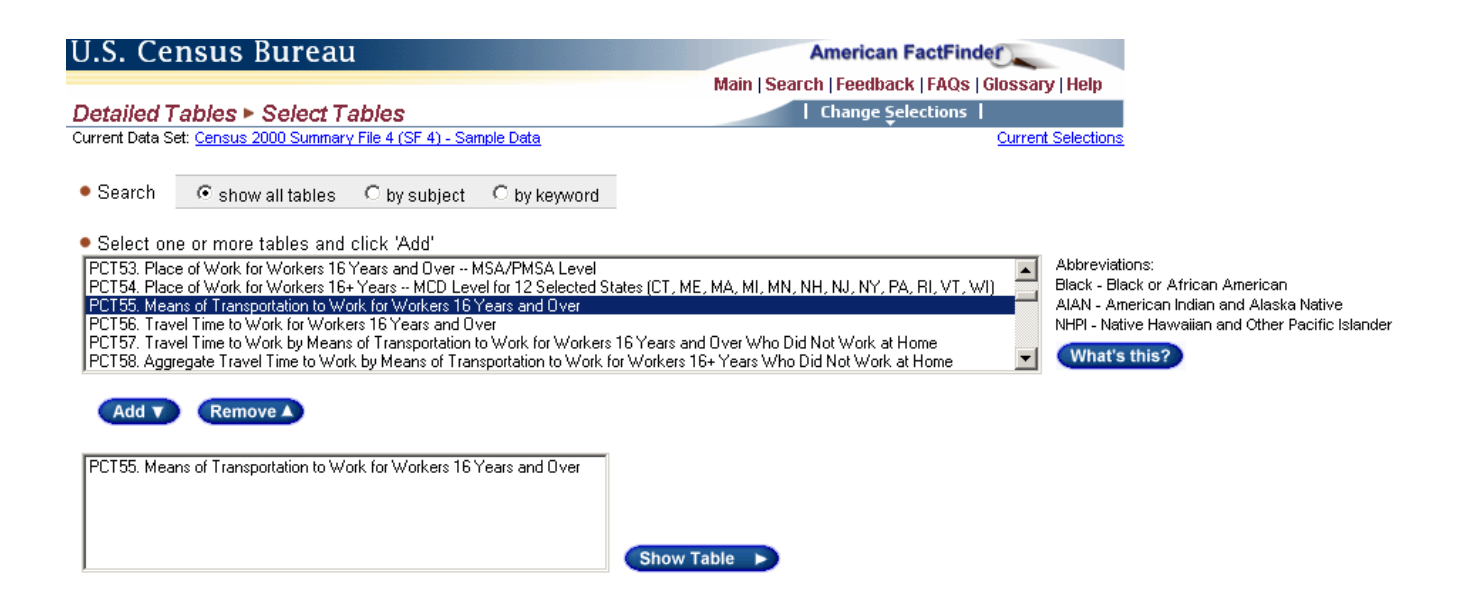

# Step 11. View Table.

| U.S. Census Bureau | American FactFinder                                            |
|--------------------|----------------------------------------------------------------|
|                    | Main   Search   Feedback   FAQs   Glossary   Help              |
| Detailed Tables    | Options   Change Selections   Print / Download   Related Items |
|                    | Load Query   Save Query                                        |

PCT55. MEANS OF TRANSPORTATION TO WORK FOR WORKERS 16 YEARS AND OVER [16] -Universe: Workers 16 years and over Data Set: Census 2000 Summary File 4 (SF 4) - Sample Data

NOTE: Data based on a sample. For information on confidentiality protection, sampling error, nonsampling error, and definitions see <a href="http://factfinder.census.gov/home/en/datanotes/expst4.htm">http://factfinder.census.gov/home/en/datanotes/expst4.htm</a>.

|                                                   | Census Tract 19.01, Honolulu County, Hawaii |
|---------------------------------------------------|---------------------------------------------|
| Total:                                            | 266                                         |
| Car, truck, or van:                               | 154                                         |
| Drove alone                                       | 113                                         |
| Carpooled                                         | 41                                          |
| Public transportation:                            | 40                                          |
| Bus or trolley bus                                | 40                                          |
| Streetcar or trolley car (publico in Puerto Rico) | 0                                           |
| Subway or elevated                                | 0                                           |
| Railroad                                          | 0                                           |
| Ferryboat                                         | 0                                           |
| Taxicab                                           | 0                                           |
| Motorcycle                                        | 0                                           |
| Bicycle                                           | 9                                           |
| Walked                                            | 54                                          |
| Other means                                       | 0                                           |
| Worked at home                                    | 9                                           |

U.S. Census Bureau Census 2000

#### Standard Error/Variance documentation for this dataset:

Accuracy of the Data: Census 2000 Summary File 4 (SF 4) - Sample Data (PDF 141.5KB)

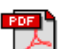

The letters PDF or symbol which is a document is in the <u>Portable Document Format (PDF)</u>. To view the file you will need the <u>Adobe@</u> Acrobat® Reader, which is available for **free** from the Adobe web site.

# **Exercise 3:** Demographic Profile of Selected Social Characteristics for Hawaii

Step 1. From the AFF Main page, click on "2000 Summary File 4".

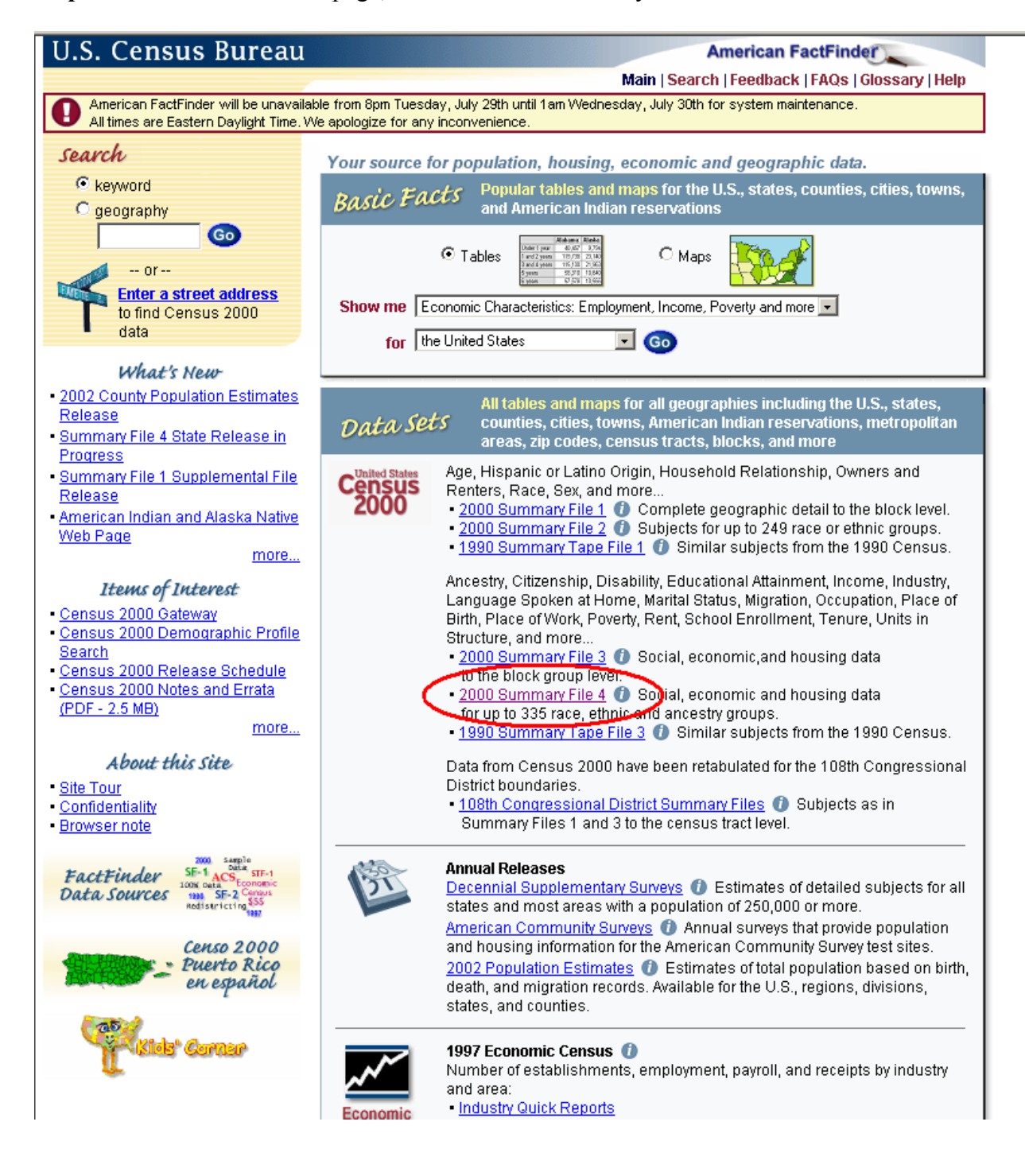

# Step 2. Select "Quick Tables"

| S. Ce              | nsus Bureau                                                                                                    | American FactFinder                                                               |
|--------------------|----------------------------------------------------------------------------------------------------|-----------------------------------------------------------------------------------|
|                    | Main   S                                                                                                    | earch   Feedback   FAQs   Glossary   Help                                         |
| a Sets             | 3                                                                                                    | Load Query   Clear all selection                                                  |
| Decen<br>Cens      | nial Decennial American Economic Cer<br>sus Supplementary Surveys Community Survey and Surve                                                                                                    | nsuses Population<br>eys Estimates                                                |
|                    | Select a data set below, or download data sets via <u>FTP</u>   <u>Future Rel</u>                                                                                                    | eases                                                                             |
| 0 0                | Census 2000 Summary File 4 (SF 4) - Sample Data                                                                                                    | Select from the following options:                                                |
| S<br>fr<br>le<br>a | Summary File 4 contains tabulations of population and housing data collected<br>rom a sample of the population. The data are shown down to the census tract<br>evel for 336 race, Hispanic or Latino, American Indian and Alaska Native, and<br>ancestry categories.                     | Detailed Tables<br>Geographic Comparison Tables<br>Quick Tables<br>Reference Maps |
| 0.0                | Census 2000 Summary File 3 (SF 3) - Sample Data                                                                                                    | Custom Table                                                                      |
| e<br>p             | Summary File 3 presents detailed population and housing data (such as<br>place of birth, education, employment status, income, value of housing unit,                                                                                                    | <u>Enter a table number</u><br><u>List all tables</u>                             |
| y<br>tł            | ear structure built) collected from a 1-in-6 sample and weighted to represent<br>he total population.                                                                                                    | <u>About this data set</u><br>Technical Documentation (PDF)                       |
| <u>_</u>           | Comparing SF 3 Estimates with Corresponding Values in SF 1 and SF 2                                                                                                    |                                                                                   |
| 0.0                | Commonwealth of the Northern Mariana Islands Summary File                                                                                                    |                                                                                   |
| T<br>C<br>a<br>s   | This file presents information about housing units and people in the<br>Commonwealth of the Northern Mariana Islands. All questions were asked of<br>all persons, so both basic subjects (in SF1 and SF 2 stateside) and detailed<br>subjects (in SF 3 and SF 4 stateside) are included. |                                                                                   |
| 01                 | American Samoa Summary File                                                                                                    |                                                                                   |
| T<br>S<br>S        | This file presents information about housing units and people in American<br>Gamoa. All questions were asked of all persons, so both basic subjects (in<br>GF1 and SF 2 stateside) and detailed subjects (in SF 3 and SF 4 stateside)<br>are included.                                   |                                                                                   |
| 0.0                | Guam Summary File                                                                                                    |                                                                                   |
| T<br>q<br>s        | This file presents information about housing units and people in Guam. All<br>questions were asked of all persons, so both basic subjects (in SF1 and SF 2<br>stateside) and detailed subjects (in SF 3 and SF 4 stateside) are included.                                                |                                                                                   |
| Ο ι                | U.S. Virgin Islands Summary File                                                                                                    |                                                                                   |
| Т<br>V<br>(i<br>а  | This file presents information about housing units and people in the U.S.<br>/irgin Islands. All questions were asked of all persons, so both basic subjects<br>in SF1 and SF 2 stateside) and detailed subjects (in SF 3 and SF 4 stateside)<br>ire included.                           |                                                                                   |
| 0.0                | Census 2000 Summary File 2 (SF 2) 100-Percent Data                                                                                                    |                                                                                   |
| F                  | Population and housing characteristics iterated for many detailed race and<br>Hispanic or Latino categories, and American Indian and Alaska Native tribes.                                                                                                    |                                                                                   |
| 0.0                | Census 2000 Summary File 1 (SF 1) 100-Percent Data                                                                                                    |                                                                                   |
| s                  | Summary File 1 presents counts and information (age, sex, race,                                                                                                    |                                                                                   |

Step 3. Select "Hawaii", click "Add" and then "Next".

| U.S. Census Burea                                                                                                    | u                                     |                  | Ar                | merican FactFinde   |                    |
|----------------------------------------------------------------------------------------------------|---------------------------------------|------------------|-------------------|---------------------|--------------------|
|                                                                                                    |                                       | Mai              | n   Search        | Feedback   FAQs   C | Glossary   Help    |
| Quick Tables ► Select Geo                                                                                            | ography                               |                  | 10                | hange Şelections    |                    |
| Current Data Set: Census 2000 Summar                                                                                 | <u>'y File 4 (SF 4) - Sample Data</u> |                  |                   |                     | Current Selections |
| <ul> <li>Choose a selection method</li> </ul>                                                                        |                                       | O address search | O map             | C geo within geo    |                    |
| <ul> <li>Select a geographic type</li> </ul>                                                                         | State                                 |                  | <u>Explain Ce</u> | ensus Geography     |                    |
| Coloci a geographic type                                                                                             |                                       |                  | □ show all        | geography types     |                    |
| Select one or more geographic<br>Georgia<br>Hawaii<br>Idaho<br>Illinois<br>Indiana<br>Iowa Map It<br>Add      Remove | c areas and click 'Add'               |                  |                   |                     |                    |
| Hawaii                                                                                                    |                                       |                  |                   |                     |                    |

**Step 4.** Under "Select Tables" scroll down to DP-2 Profile of Selected Social Characteristics: 2000, click "Add" and then "Show Table".

| U.S. Census Bureau                                                                                                 | American FactFinder                               |
|----------------------------------------------------------------------------------------------------|---------------------------------------------------|
|                                                                                                    | Main   Search   Feedback   FAQs   Glossary   Help |
| Quick Tables ► Select Tables                                                                                       | Change Selections                                 |
| Current Data Set: Census 2000 Summary File 4 (SF 4) - Sample Data                                                  | Current Selections                                |
| • Search 💿 show all tables 🔿 by subject 🔿 by keyword                                                               |                                                   |
| <ul> <li>Select one or more tables and click 'Add'</li> </ul>                                                      |                                                   |
| DP-1. Profile of General Demographic Characteristics: 2000                                                         |                                                   |
| DP-2, Profile of Selected Social Characteristics: 2000<br>DP-3, Profile of Selected Economic Characteristics: 2000 |                                                   |
| DP-4. Profile of Selected Housing Characteristics: 2000                                                            |                                                   |
| DP-2-PR. Profile of Selected Social Characteristics: 2000 (format for Puerto Rico)                                 | What's this?                                      |
| per mz. Fenare, notisenola orze, ana Age of notisenolaer. 2000                                                     |                                                   |
| Add V Remove                                                                                                    |                                                   |
| DP-2. Profile of Selected Social Characteristics: 2000                                                             |                                                   |

# Step 5. View Table.

DP-2. Profile of Selected Social Characteristics: 2000 Data Set: Census 2000 Summary File 4 (SF 4) - Sample Data Geographic Area: Hawaii

NOTE: Data based on a sample. For information on confidentiality protection, sampling error, nonsampling error, and definitions see <a href="http://factfinder.census.gov/home/en/datanotes/expst4.htm">http://factfinder.census.gov/home/en/datanotes/expst4.htm</a>.

| Subject                                                                           | Number  | Percent |
|-----------------------------------------------------------------------------------|---------|---------|
| SCHOOL ENROLLMENT                                                                 |         |         |
| Population 3 years and over enrolled in school                                    | 320,842 | 100.0   |
| Nursery school, preschool                                                         | 17,909  | 5.6     |
| Kindergarten                                                                      | 16,697  | 5.2     |
| Elementary school (grades 1-8)                                                    | 136,318 | 42.5    |
| High school (grades 9-12)                                                         | 70,170  | 21.9    |
| College or graduate school                                                        | 79,748  | 24.9    |
| EDUCATIONAL ATTAINMENT                                                            |         |         |
| Population 25 years and over                                                      | 802,477 | 100.0   |
| Less than 9th grade                                                               | 57,805  | 7.2     |
| 9th to 12th grade, no diploma                                                     | 66,006  | 8.2     |
| High school graduate (includes equivalency)                                       | 228,832 | 28.5    |
| Some college, no degree                                                           | 175,092 | 21.8    |
| Associate degree                                                                  | 64,701  | 8.1     |
| Bachelor's degree                                                                 | 142,493 | 17.8    |
| Graduate or professional degree                                                   | 67,548  | 8.4     |
| Percent high school graduate or higher                                            | 84.6    | 00      |
| Percent bachelor's degree or higher                                               | 26.2    | (X)     |
| MARITAL STATUS                                                                    |         |         |
| Population 15 years and over                                                      | 965,875 | 100.0   |
| Never married                                                                     | 292,324 | 30.3    |
| Now married, except separated                                                     | 512,891 | 53.1    |
| Separated                                                                         | 15,305  | 1.6     |
| Widowed                                                                           | 58,167  | 6.0     |
| Female                                                                            | 47,439  | 4.9     |
| Divorced                                                                          | 87,188  | 9.0     |
| Female                                                                            | 48,232  | 5.0     |
| GRANDPARENTS AS CAREGIVERS                                                        |         |         |
| Grandparent living in household with one or more own grandchildren under 18 years | 49,237  | 100.0   |
| Grandparent responsible for grandchildren                                         | 14,029  | 28.5    |
| VETERAN STATUS                                                                    |         |         |
| Civilian population 18 years and over                                             | 878,220 | 100.0   |
| Civilian veterans                                                                 | 120,587 | 13.7    |
| DISABILITY STATUS OF THE CIVILIAN NONINSTITUTIONALIZED POPULATION                 |         |         |
| Population 5 to 20 years                                                          | 259,802 | 100.0   |
| With a disability                                                                 | 17,120  | 6.6     |